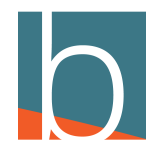

# How to set Speed Dial

15 Steps

Created by

Creation Date

Last Updated

Bridge CARE Team

January 19, 2023

January 19, 2023

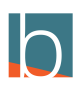

STEP 1

# **Click Self Care**

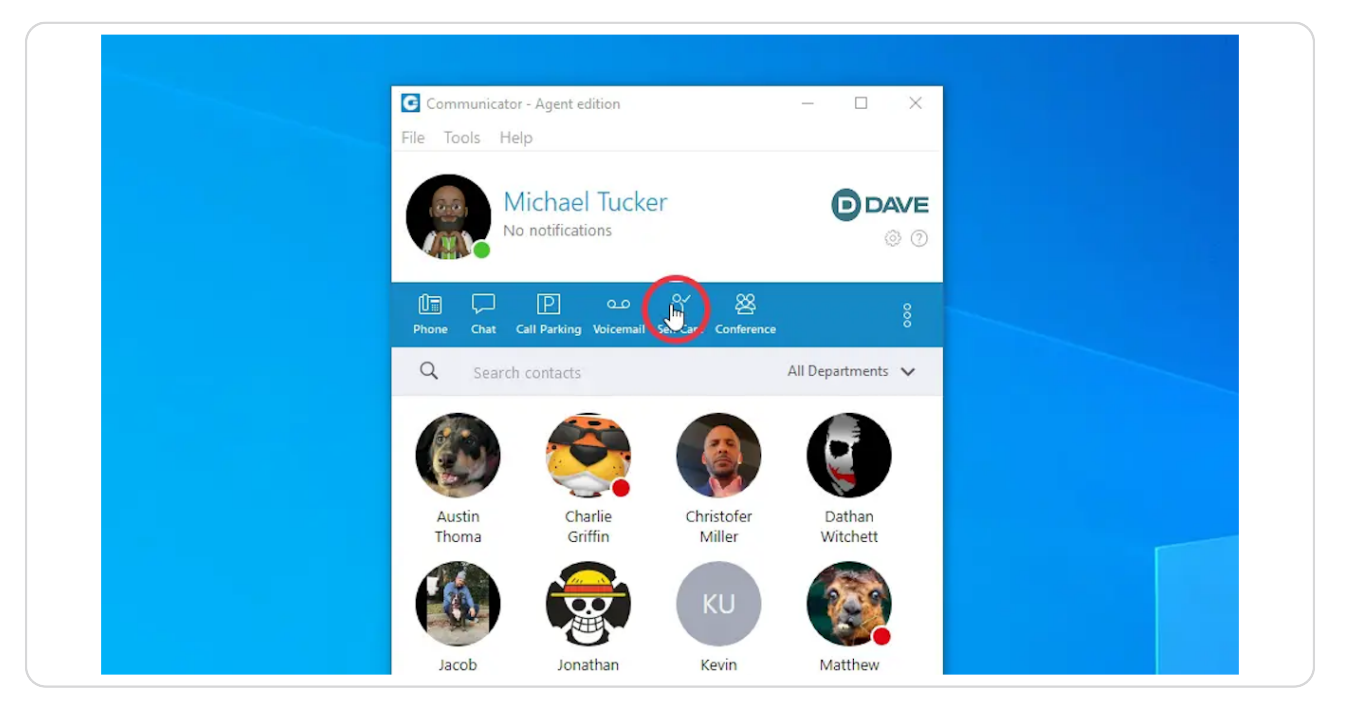

#### STEP 2

### **Click Enhanced Services**

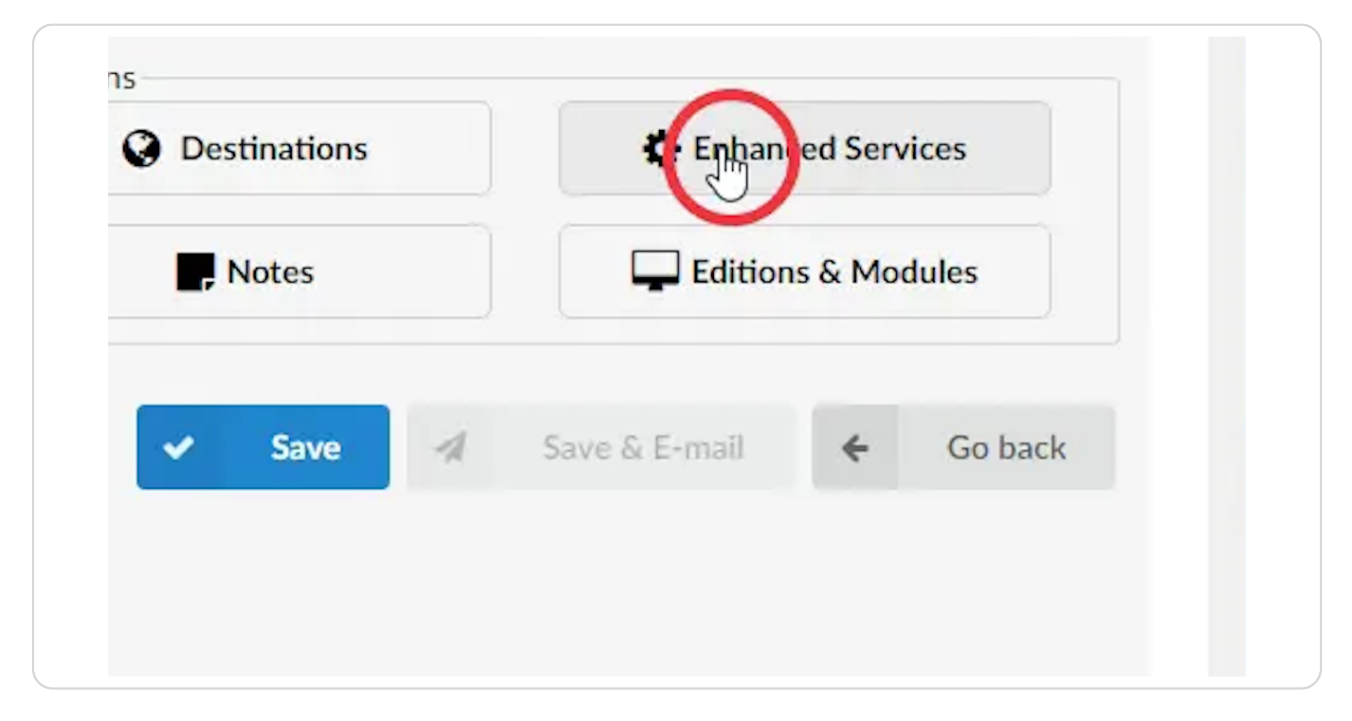

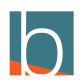

# Click on the pencil icon

### Please note star code \*130

| * | Follow Me                | *520/521 | x  | ~ |  |
|---|--------------------------|----------|----|---|--|
| * | Group Hunt               | *510/511 | х  | ~ |  |
| * | Mobile Numbers           |          | ×  | ~ |  |
| * | Speakerphone Page        | *399/400 | х  | ~ |  |
| * | Speakerphone Page Groups | *600     | х  | ~ |  |
| * | Directory / BLF List     |          | х  | ~ |  |
| × | Speed Dial               | *130     | 23 | ~ |  |
| × | Instant Recording        | *159     | х  | ~ |  |
|   |                          |          |    |   |  |

### STEP 4

# Click on the + Icon

| Dial  |                         |             | 8                     |
|-------|-------------------------|-------------|-----------------------|
| nload | 🛓 Download CSV Template |             |                       |
|       | Speed Dial name         | Destination | (b)                   |
|       |                         | ✓ Save ←    | All enhanced services |
|       |                         |             |                       |
|       |                         |             |                       |

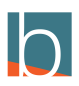

STEP 5

### Click in the Code Box

This is where you will input a 3 digit code for your speed dial

| f Care               |                                |              |                |                       |     |
|----------------------|--------------------------------|--------------|----------------|-----------------------|-----|
| DAVE                 | Dave Communication System      | ES           | Speed Dial     |                       |     |
| e c:                 | • The functionality of 'Dynam  | 🏦 CSV Upload | 🛓 CSV Download | Lownload CSV Template |     |
| d<br>s v             | Extensions > Edit 🎤 Hide Adv   | Code (XXX)   |                | Speed Dial name       | Des |
| Extensions<br>Groups | General Extension Number: 3460 |              |                |                       |     |
| ients<br>king        | Title:                         |              |                |                       | ~   |
| ed Devices<br>) List | Name: Mich                     |              |                |                       |     |
|                      | E-mail: mtuc                   |              |                |                       |     |
| ps >                 | UAD: Yealin                    |              |                |                       |     |
|                      | UAD Location: Remo             |              |                |                       |     |

### STEP 6

# Speed Dial Code Example

Should be a 3 digit number that you can remember for contact.

|            | David Grane and a first Party | ES           | Speed Dial     |                         |     |
|------------|-------------------------------|--------------|----------------|-------------------------|-----|
| DAVE       |                               |              |                |                         |     |
| e o;       | • The functionality of 'Dynam | 🏦 CSV Upload | よ CSV Download | 🛓 Download CSV Template |     |
| d          |                               |              |                |                         |     |
| s Y        | Extensions > Edit 🥻 Hide Adv  | Code (XXX)   |                | Speed Dial name         | Des |
| Extensions | General                       | 415 Ĭ        | 1              |                         |     |
| Broups     | Extension Number: 3460        | 410 1        |                |                         |     |
| ients      |                               |              |                |                         |     |
| king       | Title:                        |              |                |                         | ~   |
| ed Devices | Name: Mich                    |              |                |                         |     |
| ) List     |                               |              |                |                         |     |
|            | E-mail: mtuc                  |              |                |                         |     |
| tes >      | UAD: Yeali                    |              |                |                         |     |
|            |                               |              |                |                         |     |

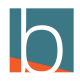

STEP 7

# Name your speed dial

| m System      | ES           | Speed Dial  |                         |             | 8                 |
|---------------|--------------|-------------|-------------------------|-------------|-------------------|
| ity of 'Dynan | 1 CSV Upload | SV Download | 📩 Download CSV Template |             |                   |
| 🔑 Hide Adı    | Code (XXX)   |             | Speed Dial name         | Destination | +                 |
| nber: 3460    | 415          |             |                         |             | *                 |
| Title:        |              |             |                         | Save 🗲 All  | enhanced services |
| ame: Mich     |              |             |                         |             |                   |
| UAD: Yealir   |              |             |                         |             |                   |
| tion: Remo    |              |             |                         |             |                   |

### STEP 8

# John Doe for our example

| m System       | ES           | Speed Dial     |                         |              | O                 |
|----------------|--------------|----------------|-------------------------|--------------|-------------------|
| lity of 'Dynan | 1 CSV Upload | 🛓 CSV Download | 🛓 Download CSV Template |              |                   |
| 🎤 Hide Adı     | Code (XXX)   |                | Speed Dial name         | Destination  | +                 |
| nber: 3460     | 415          |                | John Doe                |              | ×                 |
| Title:         |              |                |                         | ✓ Save ← All | enhanced services |
| ame: Mich      |              |                |                         |              |                   |
| mail: mtuc     |              |                |                         |              |                   |
| JAD. Vealin    |              |                |                         |              |                   |

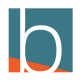

# Select the destination of the speed dial

This should be a 10-digit number that the code will refer to

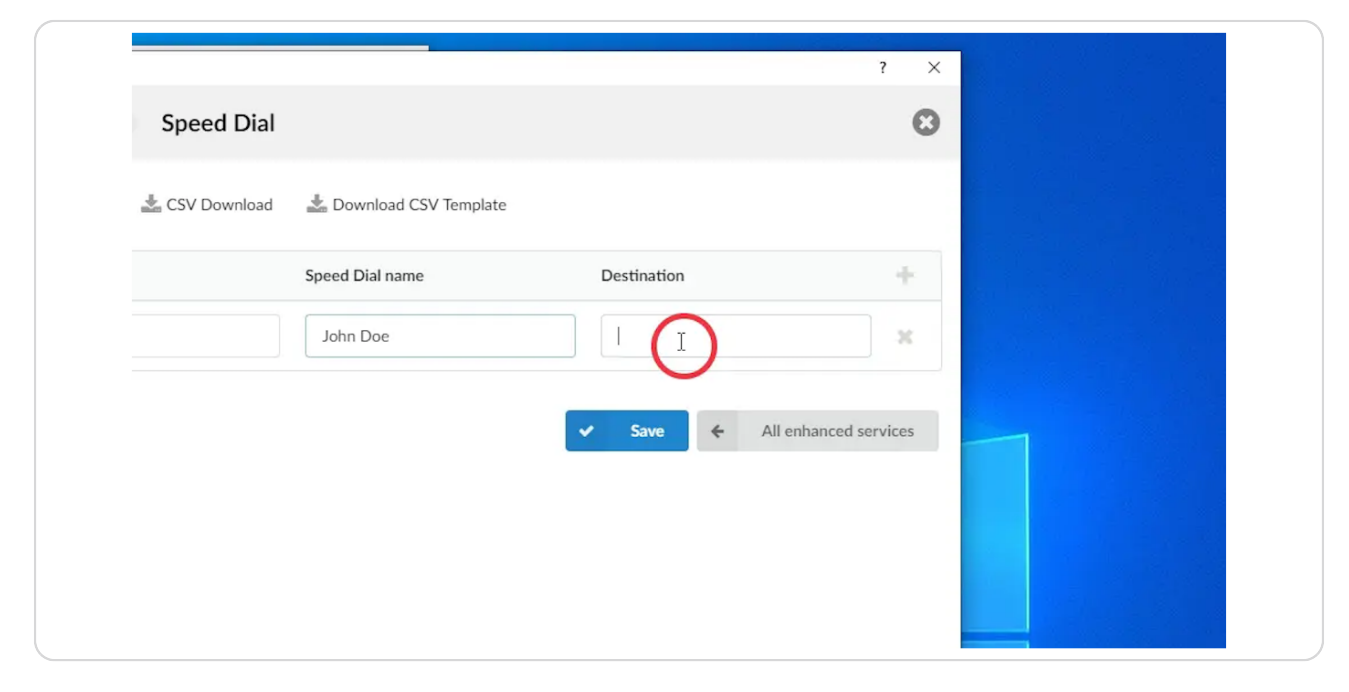

#### STEP 10

### Our example is 7707171777

|                |                         |                 | ? ×             |   |
|----------------|-------------------------|-----------------|-----------------|---|
| Speed Dial     |                         |                 | 8               |   |
| 🛓 CSV Download | 🛓 Download CSV Template |                 |                 |   |
|                | Speed Dial name         | Destination     | +               |   |
|                | John Doe                | 77071737777     | ж               |   |
|                |                         | ✓ Save ← All er | hanced services | - |
|                |                         |                 |                 |   |
|                |                         |                 |                 |   |
|                |                         |                 |                 |   |

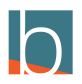

#### STEP 11

### **Click Save**

| Upload 🛛 📩 CSV Download | 📥 Download CSV Template |                    |          |
|-------------------------|-------------------------|--------------------|----------|
| (XXX)                   | Speed Dial name         | Destination        | +        |
| ;                       | John Doe                | 7707171777         | ×        |
|                         |                         |                    |          |
|                         |                         | ave 🗲 All enhanced | services |
|                         |                         |                    |          |
|                         |                         |                    |          |
|                         |                         |                    |          |
|                         |                         |                    |          |
|                         |                         |                    |          |

### STEP 12

### **Open Communicator and Click on the Phone Icon**

You can also call the speed dial from your desk phone.

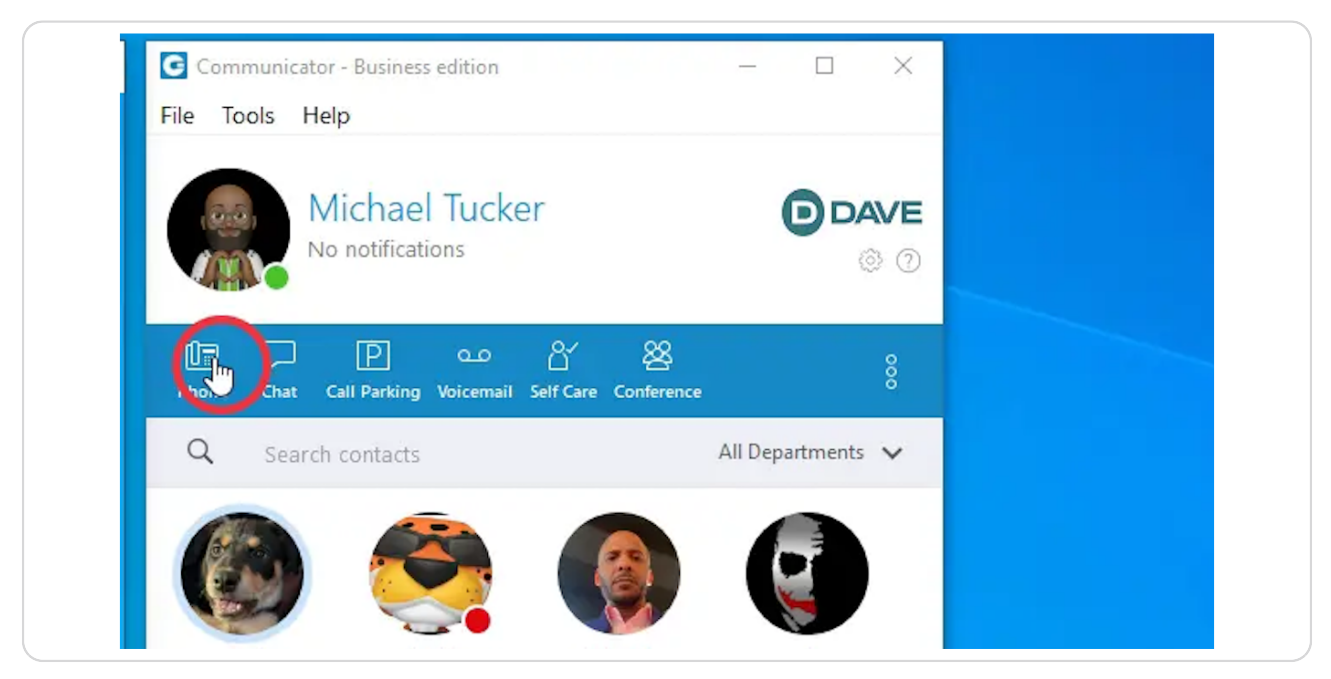

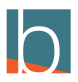

Enter the \*130+ speed dial code that you entered.

\*130 is the speed dial code

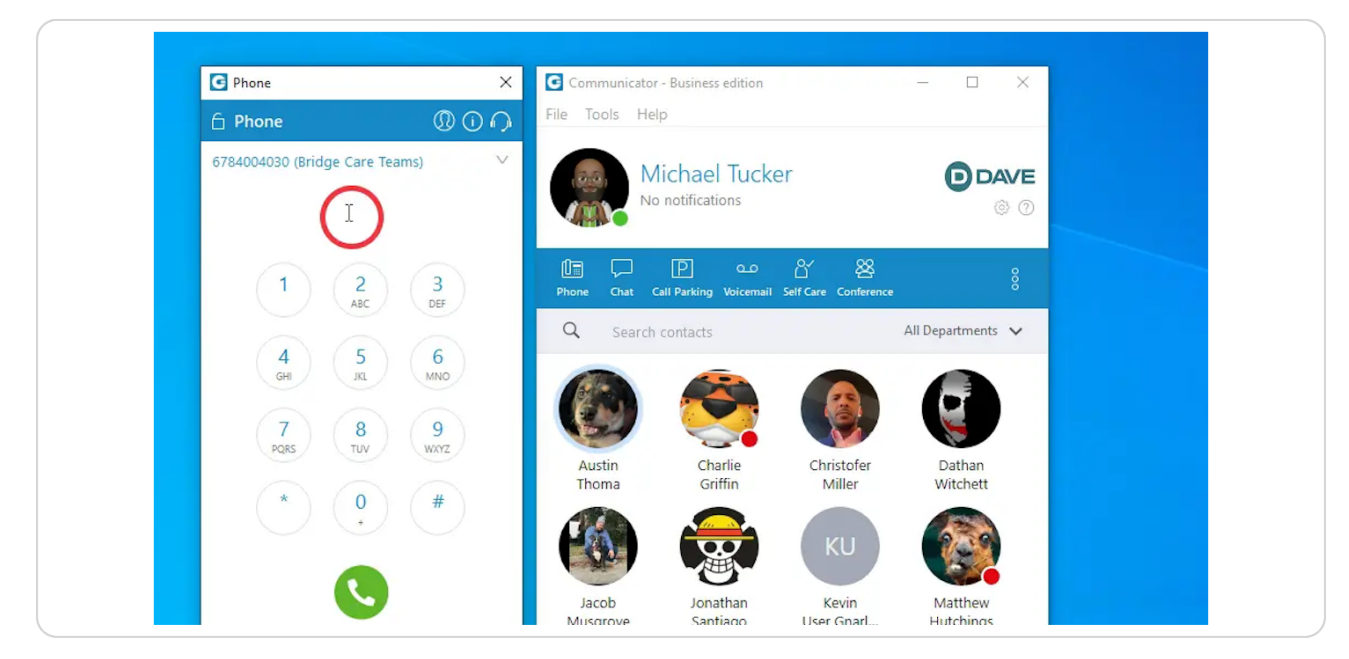

#### STEP 14

### To put it all together, we will input \*130415

415 is the code we used for our speed dial

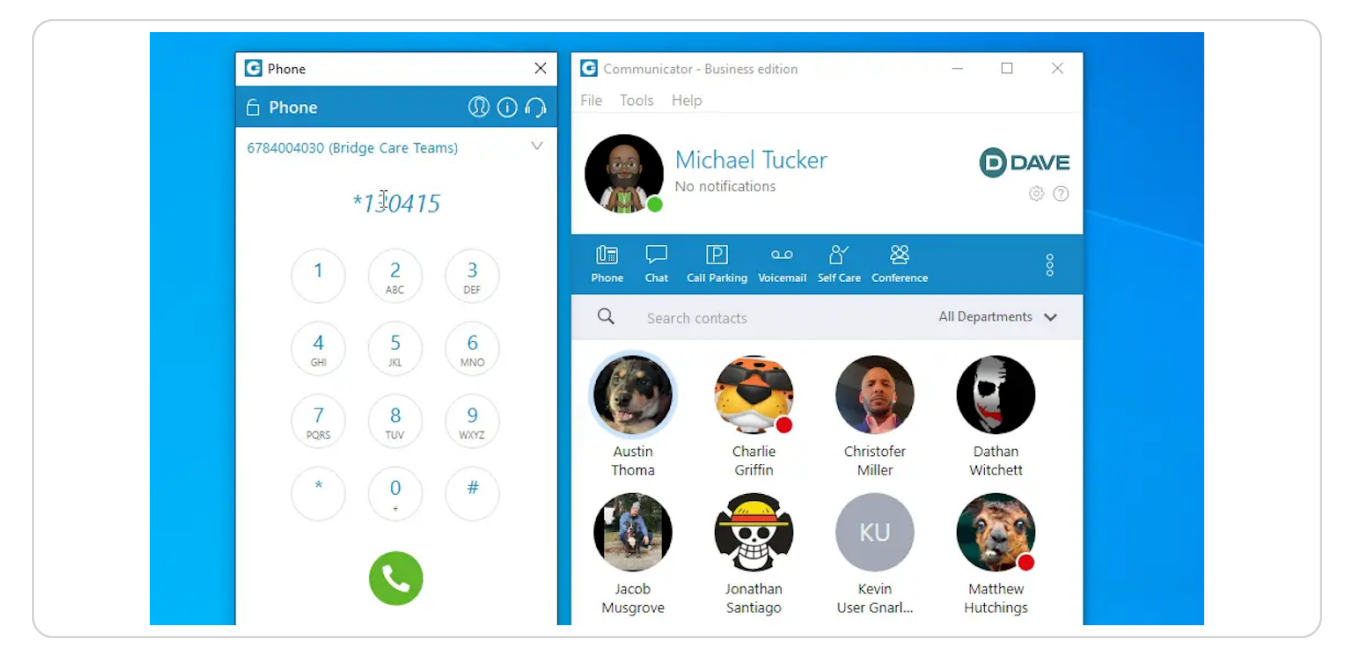

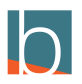

### Click the Call button or enter

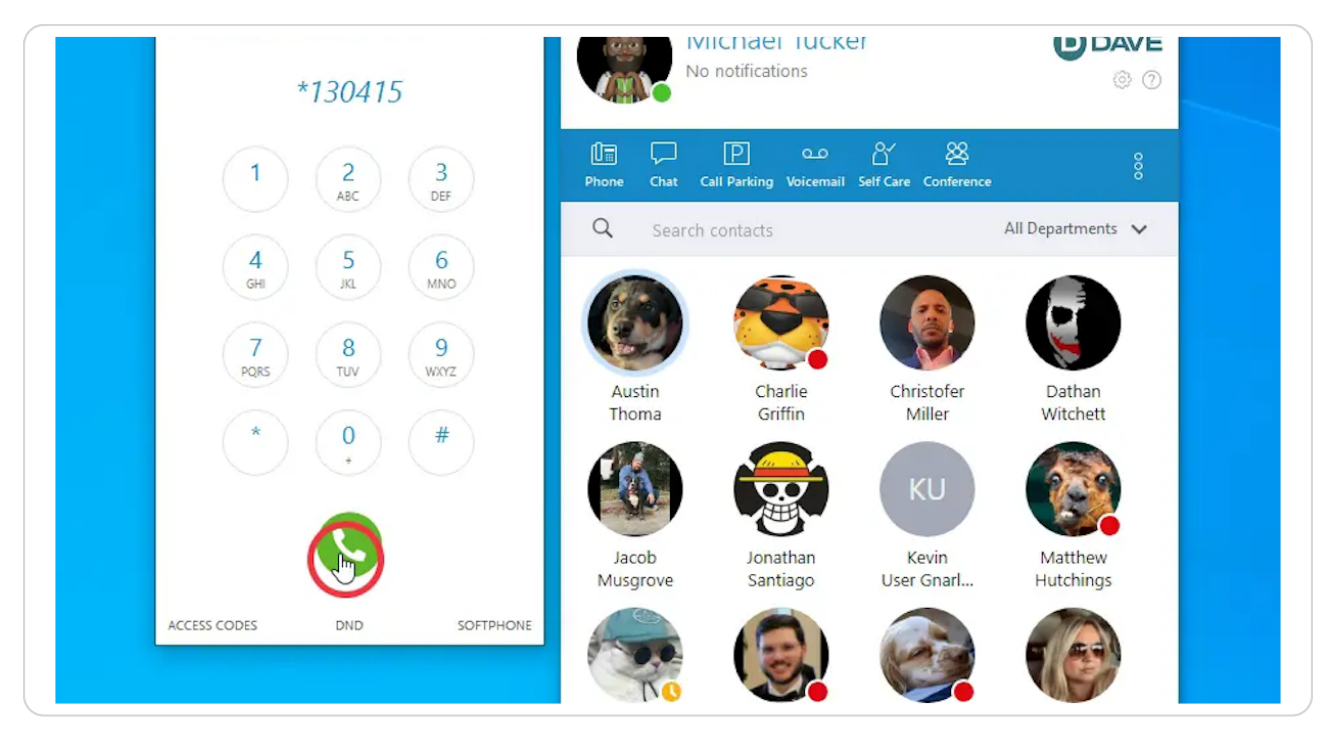

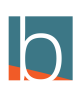

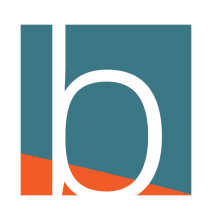